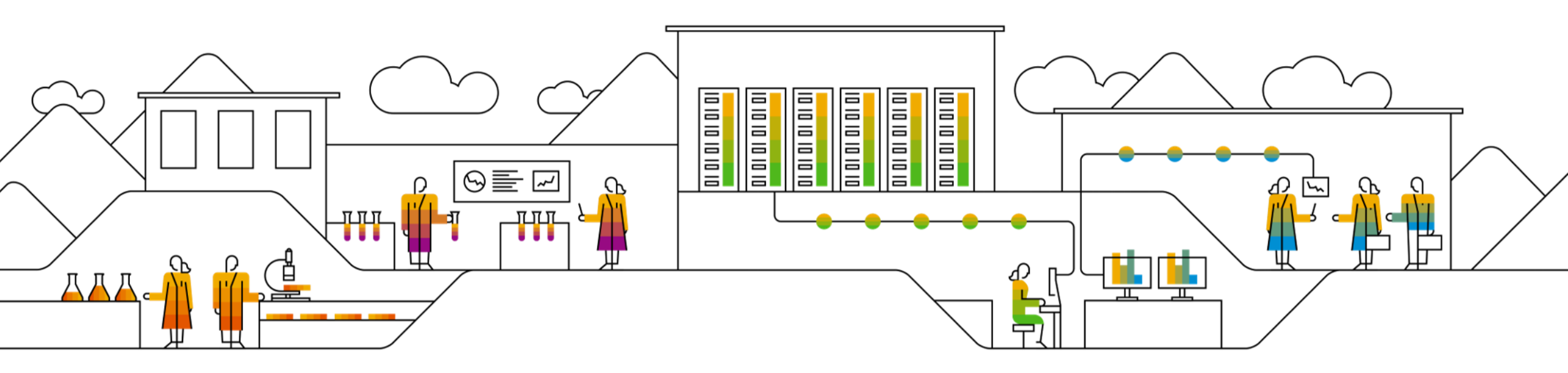

# **Supply Chain Collaboration for Buyers and Suppliers**

**Direct Materials Team SAP** 

INTERNAL

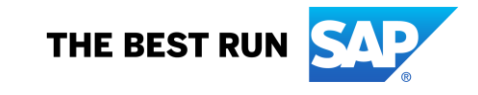

## Agenda

- 1. How to find Message Delivery Notifications received from supplier system?
- 2. How to read errors in CIG?
- 3. Integrated Flows
- 4. Transaction rules
- 5. What is PayloadID and why is it important?

# How to find Message Delivery Notifications received from supplier system?

| Cloud Integration Gatew     | vay 🔻             |                   |        |                |           |                        |               |      |
|-----------------------------|-------------------|-------------------|--------|----------------|-----------|------------------------|---------------|------|
| Home My Configurations Doct | ument Validator   | Connectivity Tool | Transa | ction Tracker  | Resources | Master Characteristics | Test Centra   | il H |
|                             |                   |                   |        |                | Transa    | ction Tracker          |               |      |
|                             |                   |                   |        |                |           |                        |               |      |
| Environment:                | ⊖ test ⊙ pr       | ODUCTION          |        |                |           | Docu                   | ument Status: | Sele |
| Search From:                | Mar 10, 2021      |                   |        | 00:00          | ₽         | Do                     | cument Type:  | Sele |
| To:                         | Mar 11, 2021      |                   |        | 23:59          | Ð         |                        | Sender:       | Arib |
| Transaction Number:         |                   |                   |        |                |           |                        | Receiver:     | Arib |
|                             |                   |                   |        |                |           |                        |               |      |
| 50 V Reprocess V Result     | ts Export Downloa | ad 🗸              |        |                |           |                        |               |      |
| Transaction Number          | Document Type     |                   | Status |                |           | . Downl                | atus          |      |
| Document Number             | OrderRequest      | Check the M       | MDN at | achment for de | atails    |                        | U.            |      |
|                             |                   | Check the f       |        | definition de  | stand     |                        |               |      |

### **Highlights:**

**CIG** enabled buyers and integrated suppliers can download MDNs from CIG themselves.

There will be no MDNs against buyer generated documents if supplier system does not generate one and send it to CIG.

Message Delivery Notifications (MDNs) are automated notifications from target system confirming reception of the document.

An MDN confirms delivery but not successful processing of the document.

MDNs are configured and processed by suppliers' system administrators.

MDNs can be downloaded from Cloud Integration Gateway (CIG) by following below steps:

- 1. Login to your CIG account.
- 2. Enter the **Search From** and **To** date range of the actual document.
- 3. Enter the actual document number in **Transaction Tracker**.
- 4. Select **Document Type** and click **Search**.
- 5. Click in next to **Completed** under **Document Status**.
- 6. Click **Download**.

# How to read errors in CIG?

| Cloud Integration Gateway 🔻                                                                                                   | ,                                |                                                                                                    |                      |              |                                  | 6                  | ð <mark>cs</mark> |  |
|----------------------------------------------------------------------------------------------------|----------------------------------|----------------------------------------------------------------------------------------------------|----------------------|--------------|----------------------------------|--------------------|-------------------|--|
| Home My Configurations Document Validator Connectivity Tool Transaction Tracker Resources Master Characteristics Test Central |                                  |                                                                                                    |                      |              |                                  |                    |                   |  |
| Transaction Tracker                                                                                                    |                                  |                                                                                                    |                      |              |                                  |                    |                   |  |
|                                                                                                    |                                  |                                                                                                    | _                    |              |                                  |                    |                   |  |
| Environment:                                                                                                    | ) TEST                           |                                                                                                    | Docum                | nent Status: | FAILED ×                         |                    |                   |  |
| Search From: Mar                                                                                                    | ar 1, 2021 📰                     | 00:00                                                                                                    | Docu                 | ment Type:   | OrderRequest                     |                    | ~                 |  |
| To: Mar                                                                                                    | ar 10, 2021 📰                    | 23:59                                                                                                    |                      | Sender:      | Ariba Network ID                 |                    | ~                 |  |
| Transaction Number:                                                                                                    |                                  |                                                                                                    |                      | Receiver:    | Ariba Network ID                 |                    | ~                 |  |
|                                                                                                    |                                  |                                                                                                    |                      |              |                                  |                    |                   |  |
| 10 V Reprocess V Results Export                                                                                               | rt Download ~                    |                                                                                                    |                      |              |                                  | Search             | Clear             |  |
| Transaction Number Do                                                                                                    | Document Type                    |                                                                                                    | <u>↓</u> Download et | nt Status    | Destination                      | Date Last Modified | Ŧ                 |  |
| □ 🖨 4500024248 Or                                                                                                    | DrderRequest Error Code Response | Ariba Network Response is "Document Size Error" and Error Code:<br>Error Code Response: Attachment portion of multipart request exce |                      |              | https://certservice-2.ariba.com/ | 3/8/21, 10:45 PM   |                   |  |
| □                                                                                                    | OrderRequest Network. Error Code | Network: Error Code : CIG-PLT-VU0442. Please review the Support Note 189049                                                          |                      |              |                                  |                    |                   |  |
| □ 🖨 4500024439 Or                                                                                                    | DrderRequest                     |                                                                                                    | (                    | D,           | 3/8/21, 9:11 PM                  |                    |                   |  |
| □                                                                                                    | OrderRequest AN013977506         | 80-T AN0139775                                                                                                    | 57481-T FAILED       | φ            |                                  | 3/8/21, 9:08 PM    |                   |  |
| □ 🔓 4500024437 Or                                                                                                    | OrderRequest AN013977506         | 80-T AN0139775                                                                                                    | 57481-T FAILED       | D.           |                                  | 3/8/21, 9:07 PM    |                   |  |

#### **Highlights:**

# CIG enabled buyers and integrated suppliers can log in to their accounts to see Failed documents.

Both Buyer and Supplier can login to their CIG account from Ariba Network portal and look for any document status in **CIG Transaction Tracker** 

If a document has failed in CIG, status of the document will display as Failed with an error icon next to it. You can click on the icon to display the reason for failure.

You may also search for the error in Ariba Connect to look for any existing solution for the error. Only then reach out to Ariba Support if none found.

If the document is in 'Failed' status with a temporary server error, you can also resend the document to the target system from Transaction Tracker.

#### Buyer Navigation to CIG.

Login with Ariba portal admin user or user with 'Cloud Integration Gateway Configuration' permission. Go to Administration > Configuration > Cloud Integration Gateway Setup

Here click on 'Log in to SAP Ariba Cloud Integration Gateway' to launch your CIG account.

Go to Transaction Tracker tab.

#### **Supplier Navigation to CIG**

Login with Supplier portal admin user or user with 'Cloud Integration Gateway Configuration' permission . Go to Settings > Electronic Order Routing

Here click on 'Configure Cloud Integration Gateway (non native integration)' > Click on 'Log in to SAP Ariba Cloud Integration Gateway'

Go to Transaction Tracker tab to find failed documents

# DEMO(steps for buyers and supplier to login to CIG)

## **Integrated Flow – Buyer to Supplier**

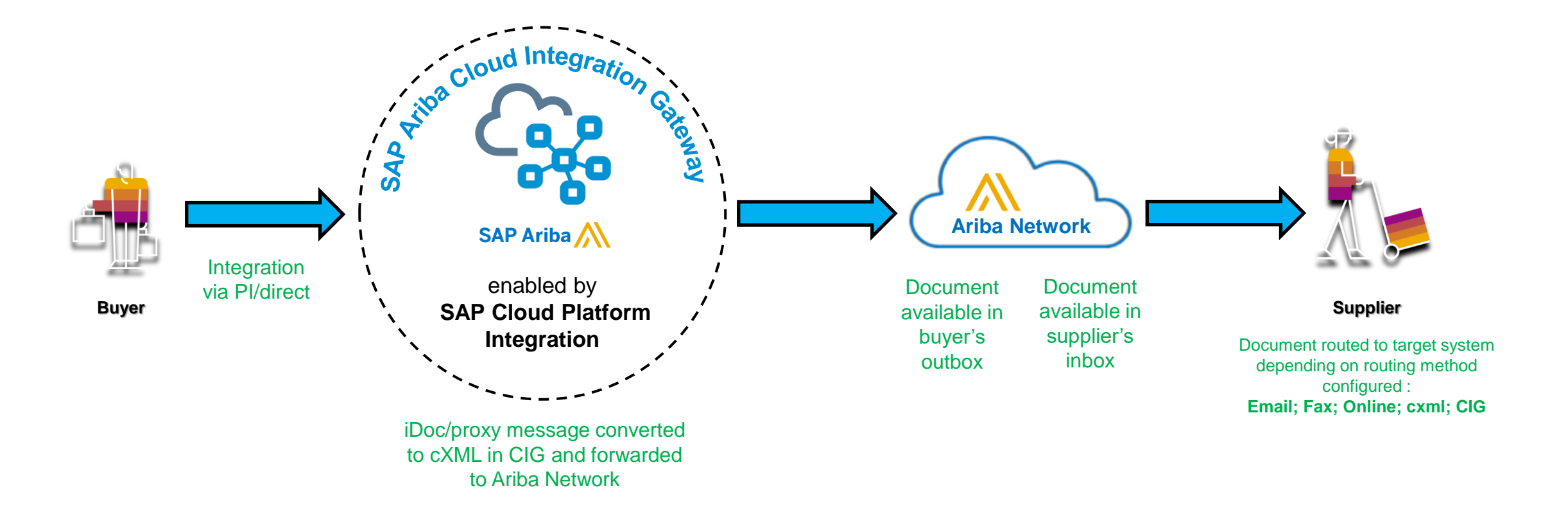

# DEMO (PO creation from ERP to supplier in AN)

## **Integrated Flow – Supplier to Buyer**

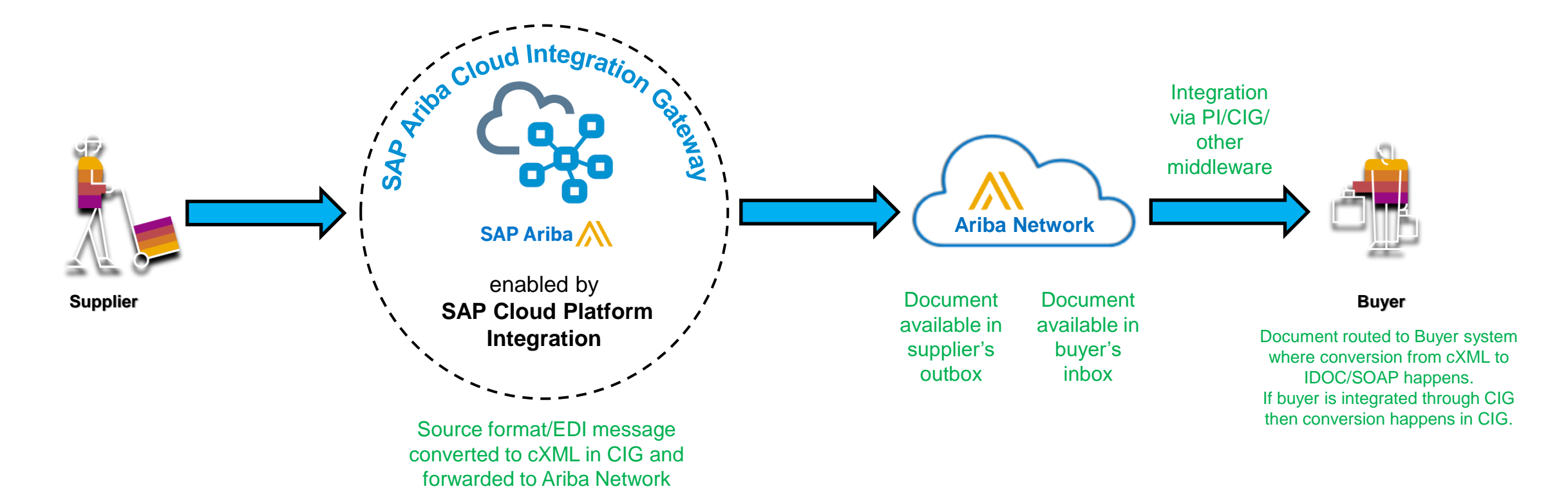

## **Transaction rules**

| riba Supply Chain Collaboration 👻                                                                                                    | Enterprise Account TEST MODE                                                              |                                                            |                   |              |                                                                                                    |                                                                                 | 0 📕             |
|----------------------------------------------------------------------------------------------------|-------------------------------------------------------------------------------------------|------------------------------------------------------------|-------------------|--------------|----------------------------------------------------------------------------------------------------|---------------------------------------------------------------------------------|-----------------|
| Inbox v Outbox v Quality v<br>Releases v All Customers                                                                                                    | Planning      Catalogs En     Order Number                                                | ablement Tasks Reports                                     | Upload/Download   |              | ACCOUNT SETTINGS<br>Customer Relationships                                                                                                    | My Account                                                                      | l Cresh         |
| Started with Ariba<br>view Ariba Fee Structure<br>nfirm Billing Contact<br>3 Users to Your Account                                                               | Review Subscription Priv                                                                  | cing<br>Tonze<br>over the Ariba Network for low o          | Sitver            | Gold<br>Gold | Users<br>Notifications<br>Application Subscriptions<br>Account Registration<br>NETWORK SETTINGS<br>Electronic Order Routing<br>Electronic Invoice Routing<br>Accelerated Payments<br>Remittances | Link User IDs<br>Contact Administrator<br>Company Profile<br>Settings<br>Logout |                 |
| Invoices and Payments                                                                                                    | 2 O<br>Rejected Payments Orc<br>Received Orcinitications Application Subscriptions        | 138<br>Hers to Invoice More<br>Account Registration API me | inagement         | All Custome  | Data Deletion Criteria<br>Network Notifications<br>Audit Logs                                                                                                    | 'e mobile.<br>out.<br>Store                                                     | 2 2 5<br>578.7M |
| Current Relationships Potential R I prefer to receive relationship requests as for automatically accept all relationship re Update Current (4) Pending (0) Rejer | elationships Numbering Preferences Ilows: Quests Manually review all relationship ted (0) | equests                                                    |                   |              |                                                                                                    |                                                                                 |                 |
| Current Customers Filter Customers Enter customer name or Network ID Apply Reset                                                                                 | +                                                                                         |                                                            |                   |              |                                                                                                    | <u>[</u> }                                                                      |                 |
| Customer                                                                                                    |                                                                                           | Network ID                                                 | Relationship Type |              | Approved Date                                                                                                    | Supplier Information Portal                                                     |                 |
| CIG Buyer Support Account - TES                                                                                                    | 3T                                                                                        |                                                            | Trading           |              | 27 Jan 2021                                                                                                    |                                                                                 |                 |
| ARIBA CIG TEST - TEST                                                                                                    |                                                                                           |                                                            | Trading           |              | 12 Sep 2018                                                                                                    |                                                                                 |                 |

Supplier can login to their Ariba Network portal and look for any Transaction rules set by their buyers for whom they have active relationship with.

# Supplier Navigation to Transaction rules

Login with Ariba Network Supplier portal as admin user. Go to **Settings > Customer relationship** 

Here click on Customer name for whom you want to review the Transaction rules.

© 2021 SAP SE or an SAP affiliate company. All rights reserved. | INTERNAL

# **Transaction rules**

#### Customer Details

Allow suppliers to edit components in order confirmations.

Allow suppliers to send ship notices to this account.

Require suppliers to fully confirm line items before fulfillment. (i)

Require suppliers to create an order confirmation before creating a ship notice. (i)

| Company Profile                                                                                             |                                                                              |                                                                                  | Buyer detai |                   |                 |
|----------------------------------------------------------------------------------------------------|------------------------------------------------------------------------------|----------------------------------------------------------------------------------|-------------|-------------------|-----------------|
|                                                                                                    | Company Name:<br>Address:<br>Phone:<br>Fax:<br>URL:<br>Profile Last Updated: | ARIBA CIG TEST - TEST<br>210 Sixth Ave<br>Pittsburgh , PA 15222<br>United States | Buyer detai |                   |                 |
| Information                                                                                                 |                                                                              |                                                                                  |             |                   |                 |
|                                                                                                    | DUNS Number:                                                                 |                                                                                  | $\searrow$  |                   |                 |
| Companywide Contact Ir                                                                                      | nformation                                                                   |                                                                                  |             |                   |                 |
| First Name                                                                                                  | Last Name                                                                    | Contact Type                                                                     |             | Email Address     | Phone Number    |
| ARIBA CIG TEST                                                                                              | (only for testing)                                                           | Account Administrator                                                            |             |                   | +1 4122977586   |
| Additional Resources                                                                                        |                                                                              |                                                                                  |             |                   |                 |
| Order Confirmation and Ship No                                                                              | tice Rules                                                                   |                                                                                  |             |                   |                 |
| Allow suppliers to confirm an oro                                                                           | der multiple times. (i)                                                      |                                                                                  |             | Yes               |                 |
| Allow suppliers to send order co                                                                            | nfirmations for material orders. $(i)$                                       |                                                                                  |             | Yes               |                 |
| Order Confirmation and Ship Notice Rules                                                                    |                                                                              |                                                                                  |             |                   |                 |
| Allow suppliers to confirm an order multiple times                                                          | s. (i)                                                                       |                                                                                  | Yes         | Onco wo click c   | on customor     |
| Allow suppliers to send order confirmations for material orders. $(\hat{i})$                                |                                                                              | Yes                                                                              |             |                   |                 |
| Allow suppliers to send order confirmations for material orders at the line-item level. $(i)$               |                                                                              |                                                                                  | Yes         | name, we can r    | eview Buver     |
| Allow suppliers to reject quantities for material orders at the line-item level in order confirmations. (i) |                                                                              |                                                                                  | Partially   |                   |                 |
| Allow suppliers to send order confirmations for service orders. (i)                                         |                                                                              |                                                                                  | Yes         | details and all t | he transactions |
| Allow suppliers to send order confirmations for service orders at the line-item level. (i)                  |                                                                              |                                                                                  | Vez         |                   |                 |

Yes

No

No

No

Yes

 $\square$ 

rule which are configured for the Supplier.

Applicable to suppliers only.

# DEMO (how to see transaction rules)

## What is PayloadID and why is it important?

- PayloadID is the unique identifier for all cXML documents
- Documents submitted online via Ariba Network portal will automatically generate unique payloadIDs.
- Suppliers transmitting documents via cXML directly need to make sure a unique payloadID is generated for each document.

# Example of payloadID in cXML:

<?xml version="1.0" encoding="UTF-8"?>

<!DOCTYPE cXML SYSTEM "http://xml.cxml.org/schemas/cXML/1.2.042/cXML.dtd">

<cXML payloadID="161708153561365 20754042267409@10.60.0.144-test" timestamp="2021-03-30T01:18:51-04:00" version="1.2.042" xml:lang="en-US">

## **Common problems with duplicate payloadIDs**

- Two unique identifiers are used in Ariba Network, payloadID and timestamp.
- Submitting a unique payloadID and timestamp will grant a 200 response from Ariba Network, this indicate the document has been processed successfully.
- First document submitted with below payloadID/timestamp <cXML payloadID="payloadID1234" timestamp="2021-03-01T12:30:00-05:00" Ariba Network response: 200 (new document created)
- Per Ariba Network design, if another document is submitted with the same payloadID/timestamp the same 200 response will be returned.
- Second document submitted with same payloadID/timestamp <cxML payloadID="payloadID1234" timestamp="2021-03-01T12:30:00-05:00" Ariba Network response: 200 (no new document created, this is an echo response from previous transmission)
- Submitting another document with same payloadID with different timestamp will result in a 400 response indicating a duplicate message error.
- Third document submitted with same payloadID/new timestamp <<u>CXML payloadID="payloadID1234" timestamp="2021-03-01T12:00:00-05:00"</u> Ariba Network response: 400 (Duplicate message error will be returned)

### **Highlights:**

# This issue only applies to suppliers transmitting documents directly to Ariba Network via cXML or middleware that generates cXML

# DEMO (how to download payload ID)

# Questions?

# Thank you.

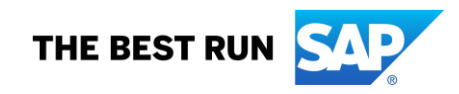